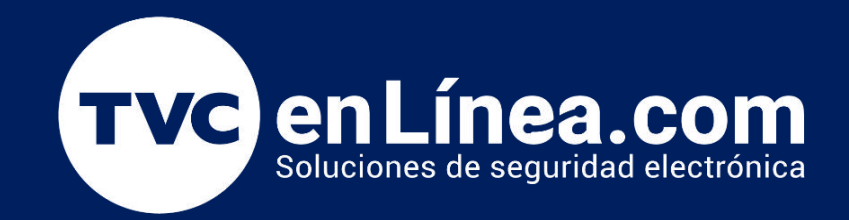

## || **Guia Rápida** || Cómo Actualizar el Firmware de Dispositivos Omada: Métodos con y sin Controlador Omada

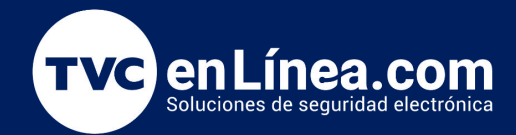

Actualizar los equipos de Omada es crucial para mantener la red segura y eficiente. Las actualizaciones de firmware corrigen vulnerabilidades de seguridad, mejoran el rendimiento y la estabilidad de los dispositivos, y a menudo añaden nuevas funcionalidades que pueden ser útiles. También aseguran que tu equipo sea compatible con las últimas tecnologías y resuelven errores que podrían afectar la operación. En definitiva, mantener los equipos actualizados garantiza que tu red funcione de manera óptima y segura.

Actualizar el Firmware

## Este artículo se aplica a Omada SDN Controller v5.0 y superior.

## Nota:

Después de descargar el firmware desde el sitio web de TP-Link, por favor utiliza un software de descompresión, como WinZip o WinRAR, para extraer el archivo de firmware en una carpeta;

**NO** apagues la alimentación ni desconectes el cable Ethernet durante el proceso de actualización;

Se recomienda actualizar el firmware mediante una conexión por cable Ethernet y no por conexión inalámbrica;

Se recomienda hacer una copia de seguridad de la configuración actual para que puedas restaurarla manualmente después de la actualización.

1. Por favor, verifica el modelo del producto y la versión de hardware de tu dispositivo en la etiqueta en la parte inferior del dispositivo para asegurarte de que estás utilizando el firmware correcto. La actualización de firmware incorrecta puede dañar tu dispositivo y anular la garantía.

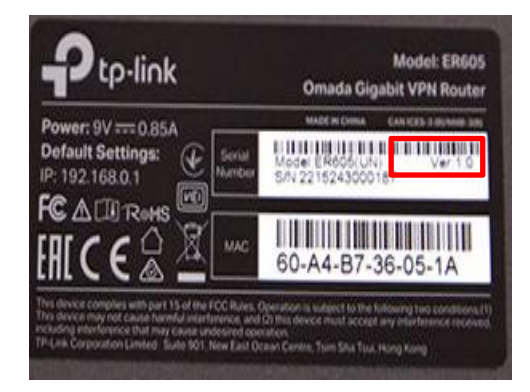

| You can upgrade the firmware | of the switch using the new upgrade file. |
|------------------------------|-------------------------------------------|
| irmware Version:             | 3.0.2 Build 20230227 Rel.74042            |
| Hardware Version:            | TL-SG3428XMP 3.0                          |
| Image Name:                  | Backup Image                              |
| Firmware File:               | Browse                                    |

Para seguir tenemos que version de **hadware** del equipo, al igual que el de **software** para cargar correctamente el firmware

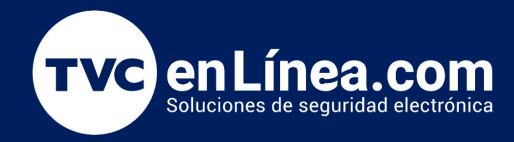

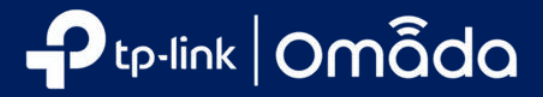

2. Encuentra y descarga el firmware correspondiente según el número de modelo y la versión de hardware en el sitio web oficial de TP-LINK <u>https://www.tp-link.com/en/support/download/</u>.

Busque y navegue hasta el archivo zip del que desea extraer el contenido. Hag a clic derecho en el archivo y seleccione Extraer todo en el menú contextual. (G oogle Chrome y el sistema Windows como ejemplo)

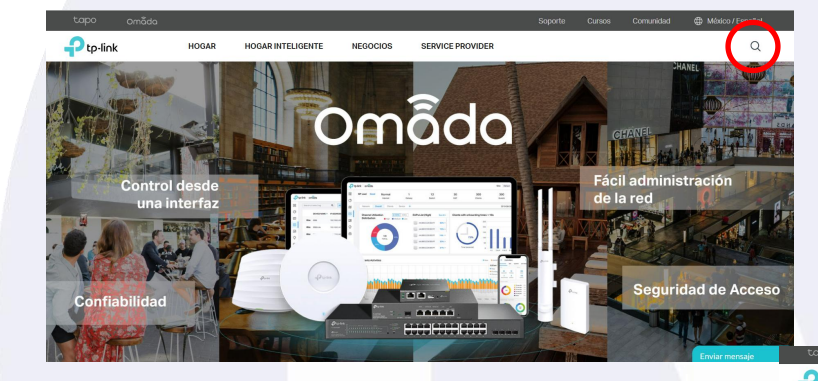

Una vez entrando a la pagina oficial de TP-LINK buscamos el dispositivo

Nos mandara a una pagina donde estan varios equipos; seleccionamos el correspondiente

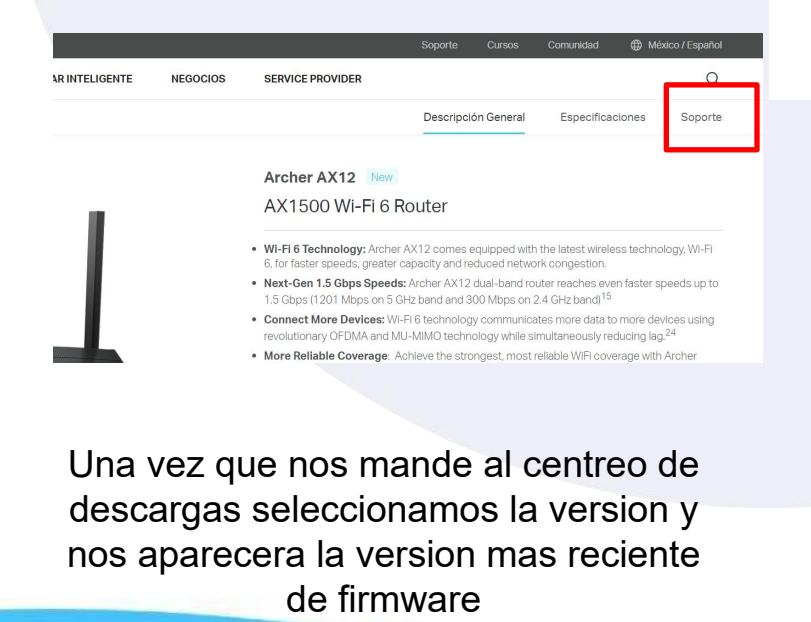

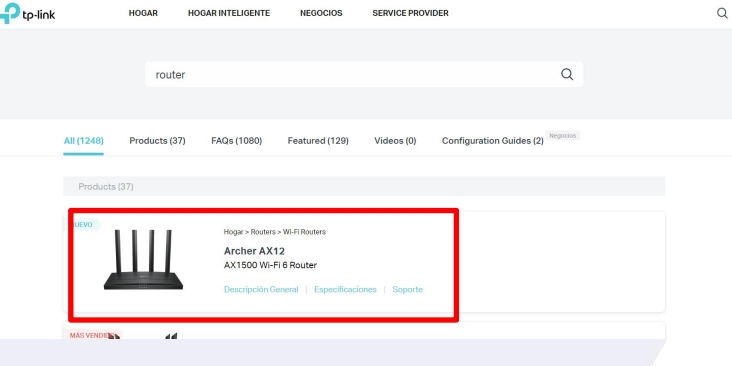

Nos llevara a la pagina del equipo que seleccionamos, de ahi nos vamos al apartado de **Soporte** 

Descarga para Archer AX12 V1.60

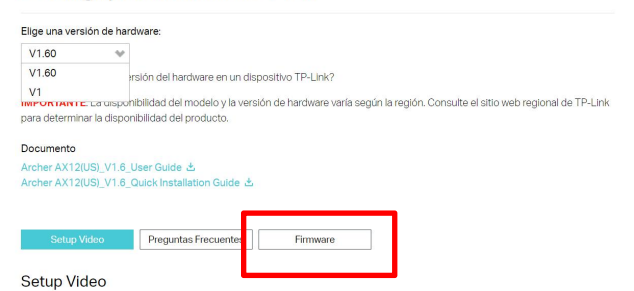

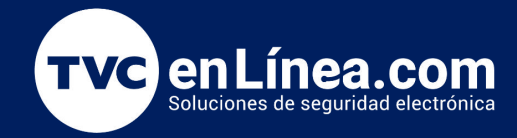

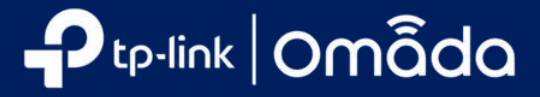

| ria disponbilidad del producto.                                                                                                    | More ~<br>Archer AX12(US)_V1.6_1.0.3 Build 20230<br>Fecha de Publicación : 2023-05-10<br>Eirst firmware released | gar firmware                   | Descarga                                                                                                    |
|----------------------------------------------------------------------------------------------------|----------------------------------------------------------------------------------------------------|--------------------------------|----------------------------------------------------------------------------------------------------|
| ISI, V1 a Uber Guide &  ISI, V1 a Uber Guide &  ISI, | More ~<br>Archer AX12(US)_V1.6_1.0.3 Build 20230<br>Fecha de Publicación : 2023-05-10<br>Eirst firmware released | gar firmware                   | Descarga                                                                                                    |
|                                                                                                    | More ~<br>Archer AX12(US)_V1.6_1.0.3 Build 20230<br>Fecha de Publicación : 2023-05-10<br>Eirst firmware released | 407<br>Idioma: Multi-language  | Descargas                                                                                                    |
| Beo         Preguntas Frequentes         Ennounce           ón de firmware puede resolver los problemas que pueda tener la versión anterior del firmware y mejorar su tual.         Para evitar enrores de actualización, por favor les la siguiente información antes de continuar con el proceso de           Fara evitar enrores de actualización, por favor les la siguiente información antes de continuar con el proceso de         Infoue la versión del hardware de su dispositivo para obtener la versión de firmware. Una actualización de firmware chi da dafía u al dupanta. (Normaniement VI.avVI)           versión del firmware que no es para su región De oto sau para seleccionar su propia región y descargar la immaer más adecuase (erem) el firmware de la EU y da USA son versiones del ferentes del hardware)                                                                                                    | More ~<br>Archer AX12(US)_V1.6_1.0.3 Build 20230<br>Fecha de Publicación : 2023-05-10<br>Eirst firmware released | 407<br>Idioma: Multi-language  | Descargas                                                                                                    |
| deo     Preguntas Precuentes     Premovae     or de firmware puede resolver los problemas que pueda tener la versión anterior del firmware y mejorar su tual.     Para evitar errores de actualización, por favor les la siguente información antes de continuar con el proceso de     figue la versión del hardware de su dispositivo para obtener la versión de firmware. Una actualización, de firmware     dida dafra su dispositivo y anuel la ganta. (Normalmente VI.avVI)     ienda schulatar el firmware quie no es para su región. De cito acup para seleccionar su propia región y descargar la     immaer más adecuaixa (ejempia el firmware de la EU) de la Mas on versiones del                                                                                                    | More ~<br>Archer AX12(US)_V1.6_1.0.3 Build 20230<br>Fecha de Publicación : 2023-05-10<br>Eirst firmware released | 407<br>Idioma: Multi-language  | Descargas                                                                                                    |
| on de firmware puede resolver los problemas que pueda tener la versión anterior del firmware y mejorar su<br>tual.<br>-<br>-<br>Para evitar errores de actualización, por favor les la siguente información antes de continuar con el proceso de<br>                                                                                                    | Archer AX12(US)_V1.6_1.0.3 Build 20230<br>Fecha de Publicación : 2023-05-10<br>First firmware released           | 407<br>Idioma: Multi-language  | Descargas                                                                                                    |
| ón de firmware puede resolver los problemas que pueda tener la versión anterior del firmware y mejorar su<br>tal.<br>Para evitar errores de actualización, por favor les la siguiente información antes de continuar con el proceso de<br>rífique la versión del hardware de su dispositivo para obtener la versión de firmware. Una actualización de firmware<br>dia dafar su dispositivo y anular la garantía. (Normalmente V1 xxV1)<br>ienda actualizar el firmware que no es para su región. De cilo esqui para seleccionar su propia región y descargar la<br>maxer más adecuas (ejempio el firmware de la EU y de la Saco iversiona defiremate de la Anvaie)                                                                                                    | Archer AX12(US)_V1.6_1.0.3 Build 20230<br>Fecha de Publicación : 2023-05-10                                      | 407<br>Idioma: Multi-language  | Descargas                                                                                                    |
| on de immare puède resolver los problemas que puèdo tener la version antenor de immare y mejorar su<br>tual.<br>Para evitar errores de actualización, por favor les la siguiente información antes de continuar con el proceso de<br>rifique la versión del hardware de su dispositivo para obtener la versión de firmware. Una actualización de firmware<br>dia dañar su dispositivo y anular la garantía. (Normàlemente V1 xxV1)<br>ienda actualizar el firmware que no es para su región. De cilo equi para seleccionar su propia región y descargar la<br>immare más adecuas (ejempio el firmware de la EU y de la Saco iversiona defiremate de la Anxivae)                                                                                                    | Archer AX12(US)_V1.6_1.0.3 Build 20230<br>Fecha de Publicación : 2023-05-10<br>First firmware released           | 1407<br>Idioma: Multi-language | Descargas                                                                                                    |
| Para evitar errores de actualización, por favor les la siguiente información antes de continuar con el proceso de<br>Ifique la versión del hardware de su dispositivo para obtener la versión de firmware. Una actualización de firmware<br>drá daflar su dispositivo y anular la garantía. (Normàlmente V1 xxV1)<br>Venda actualizar el firmware que no es para su región. De cilo equi para seleccionar su propia región y descargar la<br>maxem más adeucas (ejempio el firmware de la EU y del X6a on versione diferentes del hardware)                                                                                                    | Fecha de Publicación : 2023-05-10                                                                                | Idioma: Multi-language         | and the second second sec |
| Para evitar errores de actualización, por favor favo rela la siguiente información antes de continuar con el proceso de<br>rífique la versión del hardware de su dispositivo para obtener la versión de firmware. Una actualización de firmware<br>drá dañar su dispositivo y anular la garantía. (Normálmente V1 xxV1)<br>venda actualizar el firmware que no es para su región. De cilo equi para seleccionar su propia región y descargar la<br>maxer más adeucada (ejempio el firmware de la EU y de USA son versiones diferentes del hardware)                                                                                                    | First firmware released                                                                                          | naiona. Mala language          | Tamaño del Archivo · 13 51 MB                                                                                                    |
| rifique la versión del hardware de su dispositivo para obtener la versión de firmware. Una actualización de firmware<br>drás daflar su dispositivo y anular la garantía. (Normalmente VI x=V1)<br>venda actualizar el firmware que no es para su región DE olica que para esteccionar su propia región y descargar la<br>mware más adecuada (ejempio el firmware de la EU y de USA son versiones diferentes del hardware)                                                                                                    | First firmware released                                                                                          |                                | Tamano del Archivo : 13.51 MB                                                                                                    |
| odria dañar su dispositivo yanular la garantia. (Normalmente V1 x×V1)<br>ienda saculazar el firmware que no es para su region DE oliograjo para elacionar su propia región y descargar la<br>imware más adecuada (ejempio el firmware de la EU y de USA son versiones diferentes del hardware)                                                                                                    |                                                                                                    |                                |                                                                                                    |
| rmware más adecuada. (ejemplo, el firmware de la EU y de USA son versiones diferentes del hardware)                                                                                                    |                                                                                                    |                                |                                                                                                    |
| a unidad durante al processe de set alteratión un que puede en una deñes permiterator el tractica de set alterativa.                                                                                                    |                                                                                                    |                                |                                                                                                    |
| a unidad durante el proceso de actualización, ya que puede causar danos permanentes en el producto.                                                                                                    |                                                                                                    |                                |                                                                                                    |
|                                                                                                    |                                                                                                    |                                |                                                                                                    |
|                                                                                                    |                                                                                                    |                                |                                                                                                    |
| 2(US)_V1.6_1.0.3 Build 20230407 Descargas                                                                                                    |                                                                                                    |                                |                                                                                                    |
| blicación : 2023-05-10 Idioma: Multi-language Tamaño del Archivo : 13.51 MB                                                                                                    |                                                                                                    |                                |                                                                                                    |
|                                                                                                    |                                                                                                    |                                |                                                                                                    |
|                                                                                                    |                                                                                                    |                                |                                                                                                    |
|                                                                                                    |                                                                                                    |                                |                                                                                                    |
|                                                                                                    |                                                                                                    |                                |                                                                                                    |
|                                                                                                    |                                                                                                    |                                |                                                                                                    |
|                                                                                                    |                                                                                                    |                                |                                                                                                    |
|                                                                                                    |                                                                                                    |                                |                                                                                                    |
|                                                                                                    |                                                                                                    |                                |                                                                                                    |
| IVIETODO                                                                                                    |                                                                                                    |                                |                                                                                                    |
|                                                                                                    | -                                                                                                    |                                |                                                                                                    |
| Actualizar al firmwara lacalmente an la                                                                                                    | nagina                                                                                                    |                                |                                                                                                    |
| Actualizat et littiwate localitiente en la                                                                                                    | a payina.                                                                                                    |                                |                                                                                                    |
|                                                                                                    |                                                                                                    |                                |                                                                                                    |
|                                                                                                    |                                                                                                    | •                              |                                                                                                    |
| Extract Downloads                                                                                                    | - L X                                                                                                    |                                |                                                                                                    |
| e Home Share View Compressed Folder Tools                                                                                                    | ~ 0                                                                                                    |                                |                                                                                                    |
| →                                                                                                    | ✓ ♥ Search Downloads                                                                                             |                                |                                                                                                    |
| Name Date modified Type                                                                                                    | Size                                                                                                    |                                |                                                                                                    |
| Quick access                                                                                                    |                                                                                                    |                                |                                                                                                    |
| Desktop x 1000ay (1)                                                                                                    |                                                                                                    |                                |                                                                                                    |
| Downloads * Open                                                                                                    |                                                                                                    |                                |                                                                                                    |
| Documents # Open in new window                                                                                                    | v                                                                                                    |                                |                                                                                                    |
| Extract All                                                                                                    |                                                                                                    |                                |                                                                                                    |
| Pin to Start                                                                                                    |                                                                                                    |                                |                                                                                                    |
| Videos 🗠 Share                                                                                                    |                                                                                                    |                                |                                                                                                    |
| DeDrive Open with                                                                                                    |                                                                                                    |                                |                                                                                                    |
| Give access to                                                                                                    | >                                                                                                    |                                |                                                                                                    |
| 3D Objects Restore previous vers                                                                                                    | sions                                                                                                    |                                |                                                                                                    |
| Desktop Send to                                                                                                    | >                                                                                                    |                                |                                                                                                    |
| Documents Cut                                                                                                    |                                                                                                    |                                |                                                                                                    |
|                                                                                                    |                                                                                                    |                                |                                                                                                    |
| Downloads     Copy                                                                                                    |                                                                                                    |                                |                                                                                                    |
| Downloads     Copy     Music     Create shortcut                                                                                                    |                                                                                                    |                                |                                                                                                    |
| Downloads     Copy     Music     Create shortcut     Pictures     Delete                                                                                                    |                                                                                                    |                                |                                                                                                    |
| ↓     Downloads     Copy       ↓     Music     Create shortcut       ➡     Pictures     Delete       ■     Videos     Rename                                                                                                    |                                                                                                    |                                |                                                                                                    |
| Downloads     Copy     Downloads     Copy     Music     Create shortcut     Pictures     Videos     Rename     Local Disk (C:)     Procerties                                                                                                    |                                                                                                    |                                |                                                                                                    |
| Downloads     Copy     Create shortcut     Pictures     Videos     Copy     Local Disk (C:)     Properties     New Volume (D:                                                                                                    |                                                                                                    |                                |                                                                                                    |
| Downloads     Downloads     Copy     Music     Create shortcut     Delete     Videos     Local Disk (C)     New Volume (D:     New Volume (E)                                                                                                    |                                                                                                    |                                |                                                                                                    |
| Downloads     Downloads     Downloads     Copy     Music     Create shortcut     Delete     Rename     Local Disk (C:)     New Volume (D:     New Volume (E)     New Volume (F)     New Volume (F)                                                                                                    |                                                                                                    |                                |                                                                                                    |
| Downloads     Downloads     Downloads     Copy     Create shortcut     Delete     Videos     Rename     Local Disk (C)     New Volume (D)     New Volume (F)     New Volume (F)     Townloads     Townloads     Them selected 3.36 MB                                                                                                    |                                                                                                    |                                |                                                                                                    |
| Downloads     Downloads     Copy     Create shortcut     Delete     Rename     Local Disk (C)     New Volume (D)     New Volume (E)     New Volume (F)     T Tem selected 3.36 MB                                                                                                    |                                                                                                    |                                |                                                                                                    |
| Downloads     Downloads     Copy     Create shortcut     Delete     Rename     Local Disk (Cr)     New Volume (D:     New Volume (F:)     New Volume (F:)     Titem selected 3.36 MB                                                                                                    |                                                                                                    |                                |                                                                                                    |

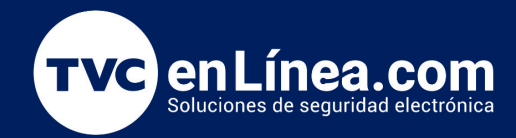

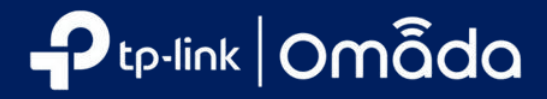

Inicie sesión en el dispositivo TP-Link escribiendo http://tplinkwifi.net en la barra de direcciones de cualquier navegador web (como Chrome, Firefox). El nombre de usuario y la contraseña predeterminados son admin en minúsculas o deberá crear una nueva contraseña local usted mismo.

| Please create an a | dministrator password to manage your Wireless Router |
|--------------------|------------------------------------------------------|
|                    | Password Ø                                           |
|                    | Low Middle High                                      |
|                    | Confirm Password                                     |
|                    | Let's Get Started                                    |

Haga clic en Avanzado ->Sistema -> Actualización de firmware, haga clic e n EXAMINAR para elegir el firmware que ya extrajo en la carpeta. El tipo de firmware suele ser un archivo BIN. Nota: Verifique nuevamente la versión de firmware y hardware.

|                                                                                                    | Ptp-link   Archer A                                                                                                    |                       |                                                                                               | Q Search 🕹 TP-Link ID  | E Log |
|----------------------------------------------------------------------------------------------------|----------------------------------------------------------------------------------------------------|-----------------------|-----------------------------------------------------------------------------------------------|------------------------|-------|
|                                                                                                    |                                                                                                    | Network Map           | Internet Wireless                                                                             | Advanced               |       |
| Open                                                                                                    |                                                                                                    | ×                     |                                                                                               |                        |       |
| → - +                                                                                                    | ✓ ð ,○ Search Archer AB(EU),)                                                                                                    | V1_21                 | de .                                                                                          |                        |       |
| ganize 🖛 New folder                                                                                                    | (DI • 🔲                                                                                                    |                       |                                                                                               |                        |       |
| Norme     Narme     Narme     Solution     Norme     Solution     Solution | Date modified         Type           55.12 bin         1/20/2022 10:55 AM         Bits Fi           ss AC Re         1/20/2022 10:55 AM         Micro | Local Upgrade firmwar | Firmware Version: 1.1.2 Build 200112 Rel.3<br>Hardware Version: Archer A8 1.0<br>CHECK FOR UP | 53820n(0000)<br>GRADES |       |
| File name: a8v1-up-noboot_2021-07-16_14.3                                                                                                    | 5.12.bin V All Files<br>Open Cano<br>System<br>• Firmware Upgrade<br>Backup & Restore                                                                 | cd                    | New Firmware File:<br>BROWS<br>UPGRAD                                                         | É                      |       |

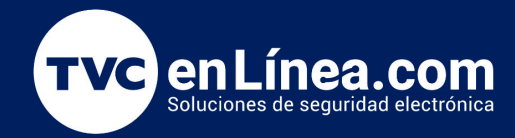

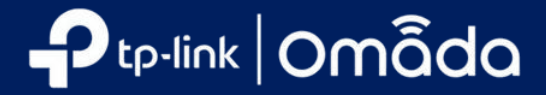

Haga clic en Actualizar. La ventana emergente le pedirá que confirme la operación. Verifique nuevamente si todos los pasos anteriores están bien.

| Quick Setup       | Online Upgrade                                                               |  |
|-------------------|------------------------------------------------------------------------------|--|
| Operation Mode    | Upgrade firmware over the internet.                                          |  |
| Network           | Firmware Version: 1.1.2 Build 200112 Rel.53820n(0000)                        |  |
| TP-Link ID        | Hardware Version: Archer A8 1.0                                              |  |
| Wireless          |                                                                              |  |
| NAT Forwarding    |                                                                              |  |
| Parental Controls | The upgrade will take a few minutes and the router will reboot. Upgrade now? |  |
| QoS               | CANCEL UPGRADE                                                               |  |
| Security          |                                                                              |  |
| IPv6              | New Firmware File: a8v1-up-noboot_2021-07-16_14                              |  |
| System            | BROWSE                                                                       |  |
| Firmware Upgrade  |                                                                              |  |
| Backup & Restore  | UPGRADE                                                                      |  |

Nota: El dispositivo se reiniciará automáticamente después de la actualización. Espere unos 3 minutos.

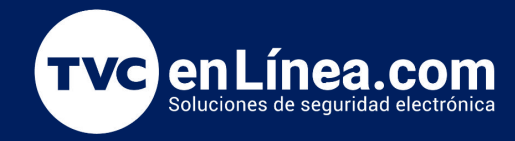

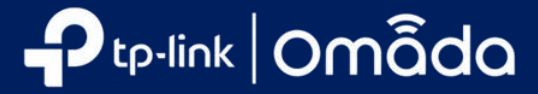

# Método 2. Actualizar el firmware en la nube.

2.1 Puedes hacer clic en 🏠 para actualizar el firmware directamente.

| ~       | https://omada.tplinkcloud.com/#e                  | controller              |                |                               |                |                    |       |         |         |         |        | A" ЦJ   |                       | Vi le 🍯      |
|---------|---------------------------------------------------|-------------------------|----------------|-------------------------------|----------------|--------------------|-------|---------|---------|---------|--------|---------|-----------------------|--------------|
| tp-link | omâda                                             |                         |                |                               |                |                    |       |         |         |         |        |         | Hi, 41 🥥              | English 🗸    |
| Sea     | rch Name Q                                        | All Software Controller | Hardware C     | Controller / Integrated Rou   | ter Cloud-Bas  | ed Controller      |       |         |         |         |        |         |                       |              |
| NA      | ME                                                | HOST                    | TYPE           | MAC ADDRESS                   | STATUS         | CUSTOMERS          | SITES | DEVICES | UPGRADE | CLIENTS | ALERTS | VERSION | FIRMWARE              | Upgrade      |
| -       | Omada Controller_E2426A                           | 172.10.10.105           | Local          | B0-BE-76-72-C6-FB             | ONLINE         | 0                  | 1     | 0       | -       | 0       | 0      | 5.7.6   | 1.21.7 Build 20221200 | G 🔮          |
| Show    | ring 1-1 of 1 records                             | 10 /page ¥              | Go To page:    | 60                            |                |                    |       |         |         |         |        |         |                       |              |
|         |                                                   | to page                 | Go to page.    |                               |                |                    |       |         |         |         |        |         |                       |              |
| +       | - Add Controller                                  |                         | <i>,</i> ,     |                               |                |                    |       |         |         |         |        |         |                       |              |
|         | El estac                                          | to pasa                 | ara d          | e actua                       | lizan          | do a               | Inst  | alan    | do, li  | legc    | se se  | com     | pletara.              |              |
| ← ⊂     | https://omada.tplinkcloud.c                       | com/#controller         |                |                               |                |                    |       |         |         |         |        | A* (1)  | ☆ ৫ ⊕ %               | <b>@</b>     |
| Ptp     | o-link omâda                                      |                         |                |                               |                |                    |       |         |         |         |        |         | Hi, 41 😂   Ei         | nglish 🗸 🤇 ( |
|         | Search Name Q                                     | All Software Con        | troller Hardwa | are Controller / Integrated F | Router Cloud-E | Based Controller   |       |         |         |         |        |         |                       |              |
| Ē       | NAME                                              | HOST                    | TYPE           | MAC ADDRESS                   | STATUS         | CUSTOMERS          | SITES | DEVICES | UPGRADE | CLIENTS | ALERTS | VERSION | FIRMWARE              | Upgrading    |
|         | Mada Controller_D79E28                            | 172.10.10.105           | Local          | 80-8E-76-72-C6-FB             | ONLINE         | 0                  | 1     | 0       |         | 0       | 0      | 5.7.6   | 1.21.7 Build 20221206 |              |
|         | Showing 1-1 of 1 records < 1                      | > 10 /page              | ✓ Go To pa     | ge: GO                        |                |                    |       |         |         |         |        |         |                       |              |
|         |                                                   |                         |                |                               |                |                    |       |         |         |         |        |         |                       |              |
| Pt      | p-link omada                                      |                         |                |                               |                |                    |       |         |         |         |        |         | Hi, 41 🥥 Er           | nglish 🗸 (   |
|         | Search Name C                                     | All Software Co         | ntroller Hardw | are Controller / Integrated   | Router Cloud-  | Based Controller   |       |         |         |         |        |         |                       |              |
| Ē       | NAME                                              | HOST                    | TYPE           | MAC ADDRESS                   | STATUS         | CUSTOMERS          | SITES | DEVICES | UPGRADE | CLIENTS | ALERTS | VERSION | FIRMWARE              | ACTION       |
| _       | Omada Controller_F6C787                           | 172.10.10.105           | Local          | B0-BE-76-72-C6-FB             | OFFLINE        | 0                  | 1     | 0       | -       | 0       | 0      | 5.7.6   | 1.21.7 Build 20221206 |              |
|         | Showing 1-1 of 1 records <                        | 1 > 10 /page            | ✓ Go To pa     | age: GO                       |                |                    |       |         |         |         |        |         |                       |              |
| Ptp     | o-link omâda                                      |                         |                |                               |                |                    |       |         |         |         |        |         | Hi, 41                | English 🗸    |
| -       | Search Name C                                     | All Software Co         | ntroller Hardy | vare Controller / Integrated  | I Router Cloud | I-Based Controller |       |         |         |         |        |         |                       |              |
|         | NAME                                              | HOST                    | TYPE           | MAC ADDRESS                   | STATUS         | CUSTOMERS          | SITES | DEVICES | UPGRADE | CLIENTS | ALERTS | VERSION | FIRMWARE              | ACTION       |
| E       |                                                   |                         |                |                               |                |                    |       |         |         |         |        |         |                       |              |
| Ē       | Mada Controller_D79E28                            | 172.10.10.105           | Local          | B0-BE-76-72-C6-FE             | ONLINE         | 0                  | 1     | 0       | -       | 0       | 0      | 5.9.32  | 1.24.0 Build 20230328 | G            |
| 2       | Omada Controller_D79E28  Showing 1-1 of 1 records | 172.10.10.105           | Local          | B0-BE-76-72-C6-FE             | ONLINE         | 0                  | 1     | 0       | -       | 0       | 0      | 5.9.32  | 1.24.0 Build 20230328 |              |

Nota: El proceso de actualización del firmware tomará alrededor de 6-8 minutos, y el controlador estará desconectado durante un tiempo.